# วิธีการตั้งค่าเปลี่ยน Server E-mail ขาออกเป็น "Hotmail" (Microsoft Outlook 2010)

#### (ใช้ในกรณี Server E-mail ขาออกของ <u>บริษัท</u> ไม่สามารถส่งออกได้ตามปกติกรับ)

จัดทำโดย : การัณ จิตรชื่น (เจ้าหน้าที่กอมพิวเตอร์)

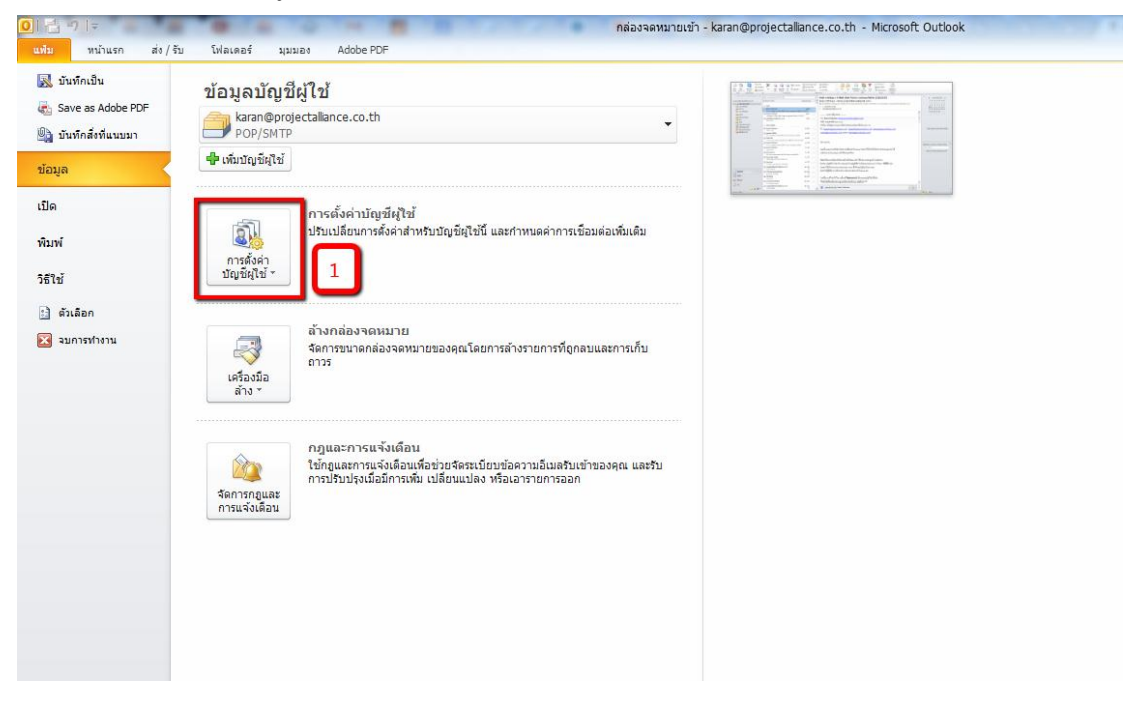

ไปที่ "การตั้งค่าบัญชีผู้ใช้"

2. ไปที่ เมนู "เปลี่ยน"

| รดั้งค่าบัญชีมู้ใช้                                                                                             |  |  |  |  |  |
|----------------------------------------------------------------------------------------------------|--|--|--|--|--|
| บัญชีผู้ใช้อีเมล<br>คุณสามารถเพิ่มหรือเอาบัญชีผู้ใช้ออกได้ คุณสามารถเลือกบัญชีผู้ใช้และเปลี่ยนแปลงการตั้งค่าได้ |  |  |  |  |  |
| วัเมล แฟมข้อมูล ตัวดึงข้อมูล RSS รายการ SharePoint ปฏิทินบนอินเทอร์เน็ต ปฏิทินที่ประกาศแล้ว สมุดรายชื่อ         |  |  |  |  |  |
| 🧟 สร้าง 🎘 ช่อมแชม 🚰 เปลี่ยน 🛇 ดั้งเป็นค่าเริ่มตัน 🗙 เอาออก 🕈 💂<br>ชื่อ ชนิด                                     |  |  |  |  |  |
| & karan@projectalliance.co.th POP/SMTP (ส่งจากบัญชีผู้ใช้นี้ตามค่าเริ่มต้น)                                     |  |  |  |  |  |
|                                                                                                    |  |  |  |  |  |
|                                                                                                    |  |  |  |  |  |
|                                                                                                    |  |  |  |  |  |
| บัญชีผู้ใช้ที่เลือกจะส่งข้อความใหม่ไปยังศาแหน่งที่ตั้งต่อไปนี้:                                                 |  |  |  |  |  |
| เบลยนเพลเตอร์ karan@projectalliance.co.th (กลองจดหมายเขา<br>ในแฟ้มข้อมูล D:\# Mail #\Karan-PAC.pst              |  |  |  |  |  |
|                                                                                                    |  |  |  |  |  |
| ปิด                                                                                                    |  |  |  |  |  |

3. ให้เปลี่ยน เซิร์ฟเวอร์จดหมายขาออก (SMTP) เป็น <u>smtp.live.com</u> ตามรูป และคลิกที่ "การตั้งค่าเพิ่มเติม"

| บัญช<br>ค                                                             | ชีญ <b>ู้ใช้อีเมล</b><br>1ุณสามารถเพิ่มท | หรือเอาบัญชีผู้ใช้ออ                   | กได้ คุณสามารถเลือกบัญชีผู้   | ใช้และเปลี่ยนแร | ปลงการตั้งค่าได้          |                       |                                         |
|-----------------------------------------------------------------------|------------------------------------------|----------------------------------------|-------------------------------|-----------------|---------------------------|-----------------------|-----------------------------------------|
| เมล                                                                   | แฟ้มข้อมูล                               | ตัวดึงข้อมูล RSS                       | รายการ SharePoint ปฏิทิน      | บนอินเทอร์เน็ต  | ปฏิทินที่ประกาศแล้ว สมุ   | ดรายชื่อ              |                                         |
|                                                                       | in the size                              | annsta i i 🖗 i al                      | รียน 🔊 ต้อเป็นส่วเล่นดับ      | ¥ 100000        |                           |                       | ~~~~~~~~~~~~~~~~~~~~~~~~~~~~~~~~~~~~~~~ |
| เปลี                                                                  | ้ยนแปลงบัญ                               | ชีผู้ใช้                               |                               |                 |                           |                       |                                         |
|                                                                       | <mark>การตั้งค่าอินเ</mark><br>ต้องทำกา  | ทอร์เน็ตอึเมล<br>รตั้งค่าทั้งหมดเพื่อง | 1าให้บัญชีผู่ใช้อีเมลของคุณใร | ร้งานได้        |                           |                       | ×                                       |
| 2                                                                     | ข้อมูลผู้ใช้                             |                                        |                               |                 | ทดสอบการตั้งค่าบัญชีผู้ใ  | ช้                    |                                         |
| i                                                                     | ชื่อของคุณ:                              |                                        | Karan                         |                 | หลังจากกรอกข้อมูลบนหน้า   | <b>้คุณทดสอบบัญชี</b> |                                         |
| í                                                                     | ที่อยู่อีเมล:                            |                                        | karan@projectalliance.co      | o.th            | เครือข่าย)<br>เครือข่าย)  | มตานดางน (จาเบนต      | องมหารเชอมตอ                            |
| 2                                                                     | ข้อมูลเซิร์ฟเวอ                          | าร่                                    |                               |                 | ×                         | <b>*</b>              |                                         |
| 2                                                                     | ชนิดบัญชีผู้ใช่:                         |                                        | POP3                          | <b>_</b>        | ทดสอบการตั้งค่าบัญชผู้ใช่ | í                     |                                         |
|                                                                       | เชิร์ฟเวอร์จดหม                          | เายขาเข้า:                             | mail.projectalliance.co.th    |                 | 📝 ทดสอบการตั้งค่าบัญ      | ชีโดยคลิกปุ่ม ถัดไป   |                                         |
| L.                                                                    | เชิร์ฟเวอร์จดหม                          | เายขาออก (SMTP):                       | smtp.live.com                 | <b>E</b> .(     |                           |                       |                                         |
| 2                                                                     | ข้อมูลการเข้าสุ                          | ระบบ                                   | 3                             |                 | กรอกตามรูปครั             | บ                     |                                         |
| 1                                                                     | ชื่อผู้ใช้:                              |                                        | karan@projectalliance.co      | .th             |                           |                       |                                         |
| 5                                                                     | รทัสผ่าน:                                |                                        | ******                        | _               |                           |                       |                                         |
| 🖾 จำรทัสผ่าน                                                          |                                          |                                        |                               |                 |                           |                       |                                         |
| 🥅 รำเป็นต้องเข้าสู่ระบบโดยใช้ Secure Password Authentication<br>(SPA) |                                          |                                        | on                            |                 | 4 <b>1</b> 158            | ้งค่าเพิ่มเติม        |                                         |
|                                                                       |                                          |                                        |                               |                 |                           |                       |                                         |

 ไปที่ Tab "เซิร์ฟเวอร์ส่งออก"
 4.1) เลือก "เข้าสู่ระบบ โดยใช้"
 4.2) ชื่อผู้ใช้ ให้กรอก ชื่ออีเมล์ ของ Hotmail รหัสผ่าน ให้กรอก รหัสผ่าน ของ Hotmail

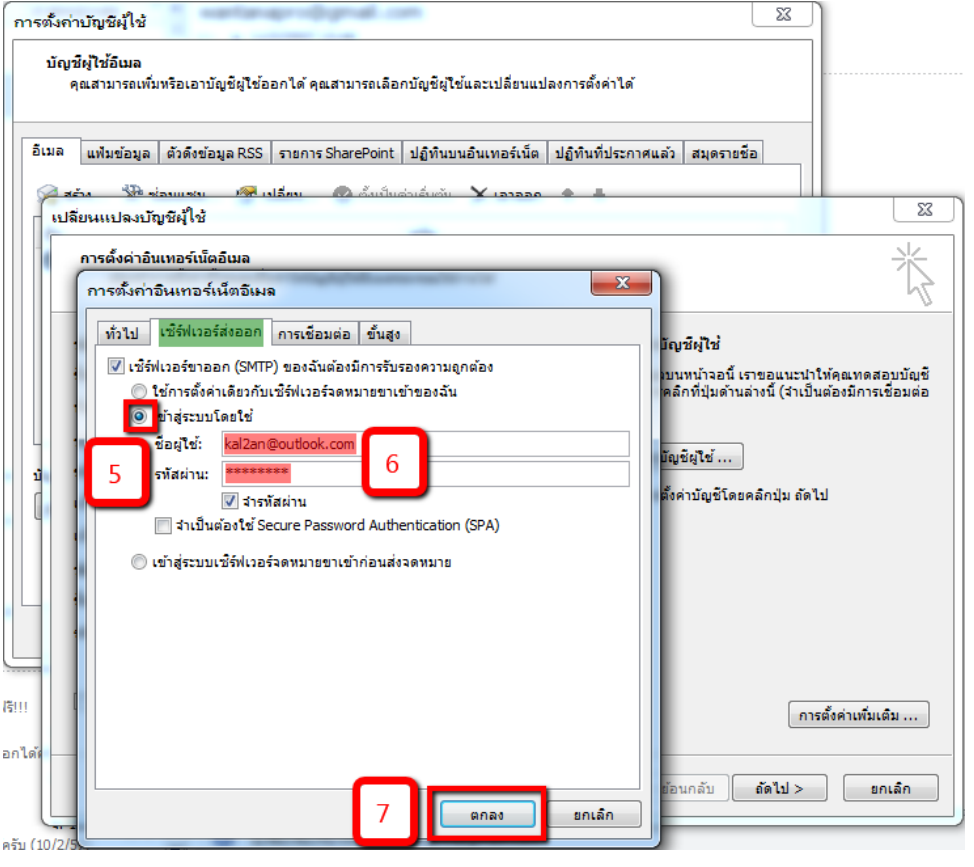

- 5. ไปที่ Tab "ขั้นสูง"
  - 5.1) ให้เปลี่ยน เซิร์ฟเวอร์ขาออก (SMTP): เป็น <mark>587</mark>
  - 5.2) ให้เปลี่ยนชนิดการเชื่อมต่อแบบเข้ารหัส เป็น TLS
  - 5.3) คลิก ตกลง

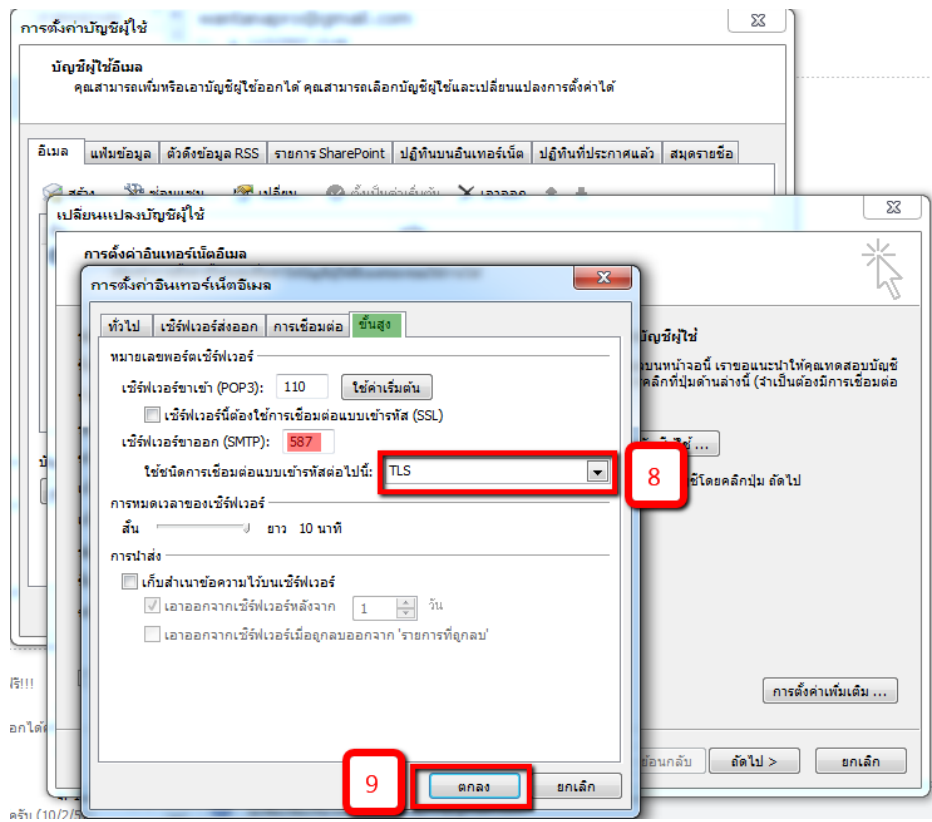

6. คลิก ถัดไป

| การตั้งจ<br>บัต  | ค่าบัญชีมุ้ใช้<br>บูชีมู่ใช้อีเมล<br>คุณสามารถเห็มหรือเอาบัญชีมูไข้ออก                                                                                                    | ได้ คุณสามารถเลือกบัญชีผู่ใช้และเป                                | 23<br>ไล้ยนแปลงการตั้งค่าได้                                                                                                    |                          |  |
|------------------|----------------------------------------------------------------------------------------------------|-------------------------------------------------------------------|----------------------------------------------------------------------------------------------------|--------------------------|--|
| อีเมล<br>[ [ ]   | <ul> <li>แห้มข่อมูล   ดังดังข่อมูล RSS   ร</li> <li>สถัง 30% ต่องและน 10% เปลี่<br/>ปลี่ยนแปลงบัญชีผู้ใช้</li> <li>การตั้งผ่าอินเทอร์เน็ตอิเมล<br/>ด้อนปากรตั้งค่ารั้นเทอร์เน็ตอิเมล</li> </ul> | ายการ SharePoint   ปฏิทินบนอินเท<br>สม. 20 สันเป็นส่วนสัมสัม 🗙 เ  | อร์เน็ต   ปฏิทินที่ประกาศแล้ว   สมุดรายชื่อ                                                                                                    | ×<br>米                   |  |
|                  | ข้อมูลผู้ไข้<br>ข้อของคุณ:<br>ที่อยู่อิเมล:<br>ข้อมูลเซิร์ฟเวอร์<br>ชนิดบัญชีผู้ไข้:<br>เชิร์ฟเวอร์จดหมายขาเข้า:                                                                                | Karan<br>karan@projectalliance.co.th                              | พลสอบการตั้งค่าบัญชีผู้ใช้<br>พลังจากกรอกข้อมูลบนหน่าจอนี้ เราขอแนะนำให้คุณพลสอบบัญชี<br>ผู้ใช้ของคุณด้วยการคลิกที่ปุ่มด้านล่างนี้ (จำเป็นต้องมีการเชื่อมต่อ<br>เครือข่าย)<br>พลสอบการตั้งค่าบัญชีผู้ใช้<br>⊽ พลสอบการตั้งค่าบัญชีโดยคลิกปุ่ม ถัดไป |                          |  |
|                  | เชิร์ฟเวอร์จดหมายขาออก (SMTP):<br>ข้อมูลการเข้าสู่ระบบ<br>ข้อผู้ใช้:<br>รทัสผ่าน:<br>📝 ร่าเริ่มก่อนต่อสู่ระบบโลยใต้ Sec                                                                         | karan@projectalliance.co.th  karan@projectalliance.co.th  setters |                                                                                                    |                          |  |
| งรี!!!<br>อกได้เ | (SPA)                                                                                                    | ire Password Authentication                                       | 10 การต่<br>< ย้อนกลับ (ถัดไป >                                                                                                    | ใงค่าเพิ่มเดิม<br>ยกเลิก |  |

## จะมีการตรวจสอบ Server ทั้ง ขาเข้า และขาออก (ทคสอบส่ง Email ออก)

| การตั้งก่าบัญชีผู้ใช้<br>บัญชีผู้ใช้อิเมล<br>คุณสามารถเพิ่มหรือเอาบัญชีผู้ใช้ออกได้ คุณสามารถเลือกบัญชีผู้ใช้และเปลี่ยนแปลงการตั้งค่าได้ |                                                    |
|----------------------------------------------------------------------------------------------------|----------------------------------------------------|
| อิเมล แฟมข่อมูล ตัวดึงข่อมูล RSS รายการ SharePoint ปฏิทินบนอินเทอร์เน็ต ปฏิทินที่ประกาศแล้ว สมุดรายชื่อ                                  |                                                    |
| การตั้งค่าอินเทอร์เน็ตอิเมล<br>ต้องทำการตั้งค่าทั้งทมดเพื่อทำให้บัญชีผู้ใช้อิเมลของคุณใช้ง่านได้                                         | ×                                                  |
| ทดสอบการตั้งค่าบัญชีผู้ใช้<br>Outlook กำลังทดสอบการตั้งค่าบัญชีผู้ใช้ที่คุณใส่ ทฤด<br>บิด<br>บิด                                         | แนะปาให้คุณทดสอบบัญชี<br>(จำเป็นต่องมีการเชื่อมต่อ |
| งาน ข้อผิดพลาด<br>งาน ข้อผิดพลาด<br>√ เข้าสู่ระบบเชื่ร์ฟเวอร์จดหมายขาเข้า (POP3) เสร็จสมบูรณ์<br>▶ ส่งข้อความอีเมลทดลอง กำลังดำเนินการ   | (ม ถัดไป                                           |
| รายกัลผ่าน รายกัลผ่าน รายกัลผ่าน รายกัลแข้าสู่ระบบโดยใช้ Secure Password Authentication<br>(SPA)                                         | การตั้งค่าเพิ่มเติม                                |
| อกได้!                                                                                                    | ป > ยกเล็ก                                         |

## หากไม่พบปัญหาใดๆ เช่น Password ผิด จะขึ้นข้อกวามดังรูป ให้กลิก ปิด

| ์การต่      | น่งก่าบัญชีผู้ใช้                                                                                                    | ]                                                                              |
|-------------|----------------------------------------------------------------------------------------------------|--------------------------------------------------------------------------------|
| ,           | รัญชีฬูไซ้อีเมล<br>คุณสามารถเพิ่มหรือเอาบัญชีผู้ไช้ออกได้ คุณสามารถเลือกบัญชีผู้ไช้และเปลี่ยนแปลงการตั้งค่าได้                                                                                                    |                                                                                |
| อีเม        | ล แฟมข้อมูล ดัวดึงข้อมูล RSS รายการ SharePoint ปฏิทินบนอินเทอร์เน็ต ปฏิทินที่ประกาศแล้ว สมุดรายชื่อ                                                                                                    |                                                                                |
|             | . สล้าง № ชองแสน เขาไปอีกบ เขาได้แปนส่วนสันสัน ¥ เองออด 🔹 💷 🗆 🗆                                                                                                    | 23                                                                             |
| 1<br>1<br>1 | การตั้งค่าอินเทอร์เน็ตอีเมล<br>ต้องทำการตั้งค่าทั้งหมดเพื่อทำให้บัญชียูไซ้อีเมลของคุณใช้งานได้                                                                                                    | ×                                                                              |
|             | ร้อมองไร่<br>พลสอบการตั้งค่าบัญชีผู้ใช้<br>พลสอบการตั้งค่าบัญชีผู้ใช้<br>ขอแสดงความยินดี! การทดสอบทุกอย่างเสร็จสั้นโดยสมบูรณ์ คลิก 'ปิด' เพื่อทำต่อ<br>ไป<br>งาน ข้อผิดพลาด<br>งาน ข้อผิดพลาด<br>งาน ข้อผิดพลาด<br>งาน ข้อผิดพลาด<br>งาน ข้อผิดพลาด<br>งาน เข้อผิดพลาด<br>งาน เข้ายุ่ง เข้างานอิเมลาดดอง<br>งาน เข้างานอิเมลาดดอง | าขอแนะปาให้คุณทดสอบบัญชี<br>iางนี้ (รำเป็นต้องมีการเชื่อมต่อ<br>งลึกปุ่ม ถัดไป |
| 15!!!       | 🥅 จำเป็นต้องเข้าสู่ระบบโดยใช้ Secure Password Authentication<br>(SPA) การ                                                                                                    | สั้งค่าเพิ่มเติม                                                               |
| STER        | < ข้อนกลับ <b>ถัดไป &gt;</b>                                                                                                    | ยกเล็ก                                                                         |

#### 7. คลิก เสร็จสิ้น

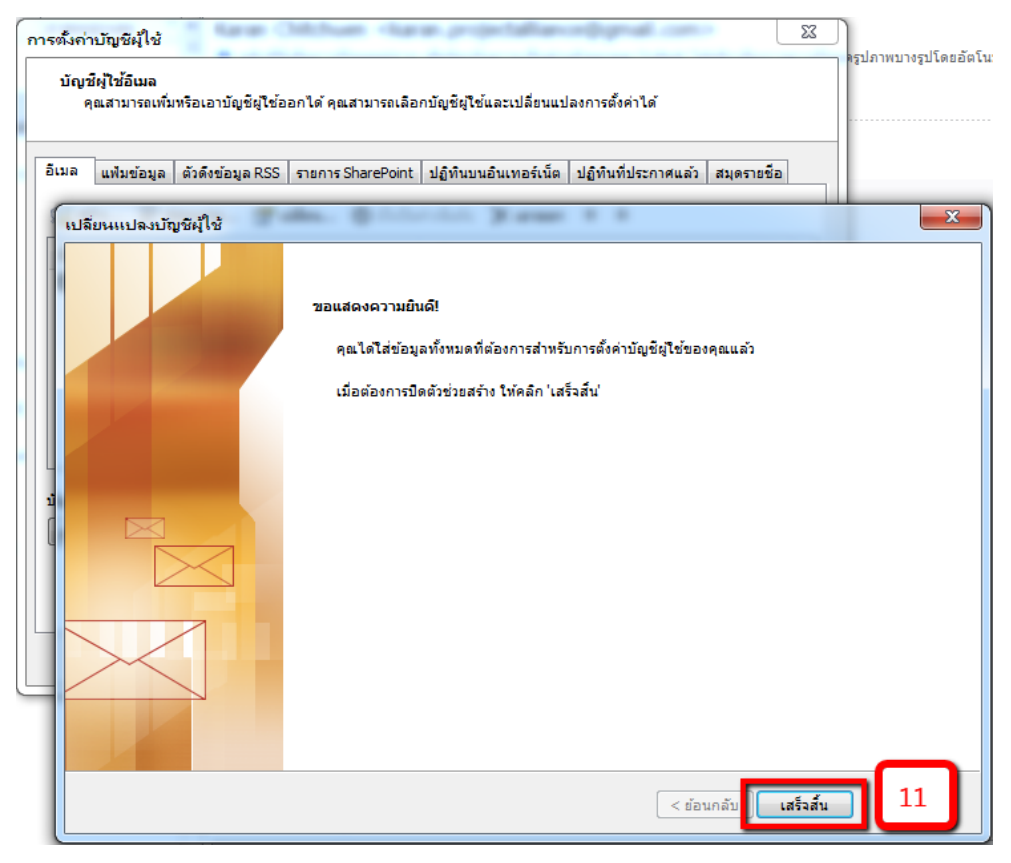

8. คลิก ปิด

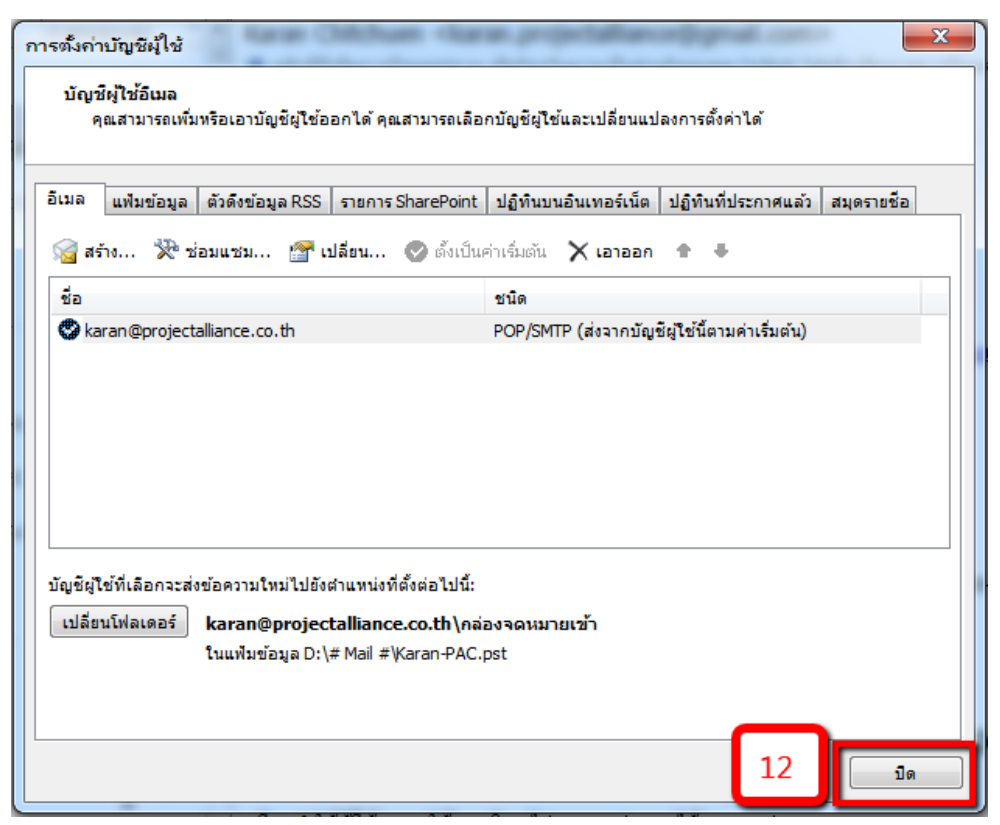

### หมายเหตุ : การตั้งค่าดังกล่าว มีข้อเสียคือ

<u>การส่งออก</u>

1. ส่งผลต่อการส่งออกสู่ ผู้รับปลายทาง โดยจะเห็นชื่อ Address ของท่าน (ชื่อผู้ส่ง) เป็น Hotmail เช่น

#### kal2an@outlook.com

2. กรณีถ้าผู้รับนั้นๆ มีการตอบกลับมายังท่าน ถ้าไม่ได้เปลี่ยน Address ให้เป็น @projectalliance.co.th E-mail ดังกล่าวจะเข้าไปอยู่ในกล่องของ Hotmail ทำให้ต้องเข้าไปเช็กใน Web ของ Hotmail แทนครับ (ไม่เข้า Outlook)

#### <u> การรับ</u>

E-mail ที่ส่งมาจากผู้ส่งอื่นๆ จะสามารถรับได้ปกติ เข้ากล่องของ Projectalliance (Outlook) ครับ